## Procedure for e-voting

## (e-Voting starts from 10.00 am of 4<sup>th</sup> May, 2021 to 5.00 pm of 6<sup>th</sup> May, 2021)

**Step I** - For e-voting, type URL <u>https://evoting.kfintech.com</u> in the address bar to display the following screen.

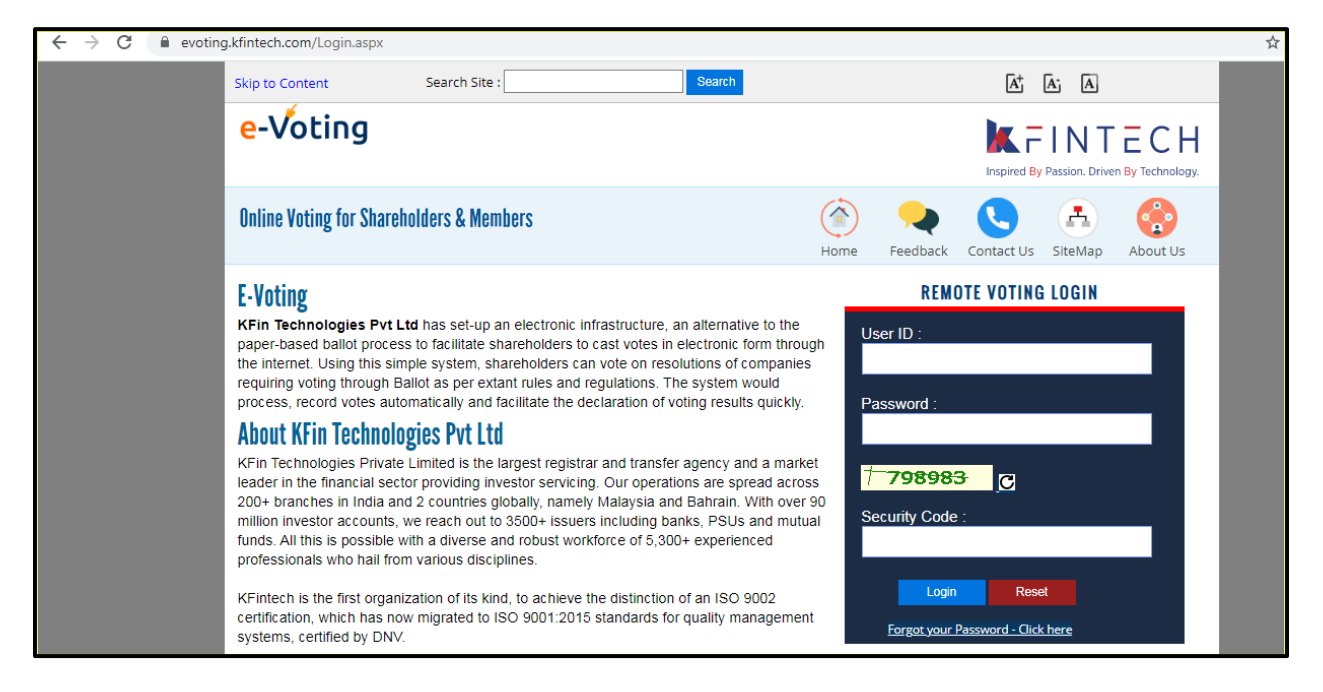

Step II – Enter the user id and password along with Captcha and click on login.

Note : a) Login credentials is sent to all the shareholders in their email id registered with their demat account on 12<sup>th</sup> April, 2021 .Subject line of the email is "UCO Bank – Notice of Extraordinary General Meeting & E-voting Procedure" sent from email "member.ucobank@kfintech.com". Same login credentials is to be used for joining the meeting through VC.

b) If you don't receive the above email, you can use forgot password option to retrieve your password. User id will be DP id & Client id .

c) On successful login, the following screen will be displayed (for the first time user). The system will prompt the shareholder to change the password on first login. Shareholder need to set the new password as per the password policy given there.

| e-Voting                                                                                                    |                                                                         |           |            |              |          |  |  |  |  |
|----------------------------------------------------------------------------------------------------|-------------------------------------------------------------------------|-----------|------------|--------------|----------|--|--|--|--|
| Online Voting for Shareholders & Members                                                                        | Home                                                                    | Feedback  | Contact Us | SiteMap      | About Us |  |  |  |  |
| EVENTS QUERIES REPORTS ANALYSIS RESULTS CHANGE EVENT NO. CHANGE PASSWORD                                        | PHYSICAL BALLOT                                                         | INSTAPOLL | LOGOUT AD  | MINISTRATION |          |  |  |  |  |
| CHANGE PASSWORD                                                                                                 |                                                                         |           |            |              |          |  |  |  |  |
|                                                                                                    |                                                                         |           |            |              |          |  |  |  |  |
| Existing Password *                                                                                             |                                                                         |           |            |              |          |  |  |  |  |
| New Password *                                                                                                  |                                                                         |           |            |              |          |  |  |  |  |
| Confirm Password *                                                                                              |                                                                         |           |            |              |          |  |  |  |  |
| Submit Close                                                                                                    |                                                                         |           |            |              |          |  |  |  |  |
| Password Policy                                                                                                 |                                                                         |           |            |              |          |  |  |  |  |
| × Password should be minimum 8 characters                                                                       | × Password should be minimum 8 characters                               |           |            |              |          |  |  |  |  |
| × Password should contain at least one lower case character(a-z)                                                |                                                                         |           |            |              |          |  |  |  |  |
| × Password should contain at least one upper case character(A-Z)                                                |                                                                         |           |            |              |          |  |  |  |  |
| <ul> <li>Password should contain at least one special character \$@#*(</li> </ul>                               | × Password should contain at least one special character \$@##0_+  V-D} |           |            |              |          |  |  |  |  |
| Yeassword should contain at least one numeric character(0-9)     New Descured and Confirm Descured should match |                                                                         |           |            |              |          |  |  |  |  |
| A their Passifier of and Commit Password should match                                                           |                                                                         |           |            |              |          |  |  |  |  |

**Step III** – After successful change in login credentials, shareholders needs to login with the new login credentials. It will display the following screen with Event details. Choose UCO Bank in select event and submit.

| e-Voting                                                                                                    |                                 |                    | li r         | ISpired By Passion. D |  |  |  |  |  |
|----------------------------------------------------------------------------------------------------|---------------------------------|--------------------|--------------|-----------------------|--|--|--|--|--|
| Online Voting for Share                                                                                                    | Feedback Con                    | tact Us SiteMa     | p About Us   |                       |  |  |  |  |  |
| MY PROFILE CHANGE PASSWORD                                                                                                    | OGOFF                           |                    |              |                       |  |  |  |  |  |
| Select Eve                                                                                                    | nt 5448 - ZODIAC LIMITED Submit | ~                  |              |                       |  |  |  |  |  |
|                                                                                                    | My Vo                           | ting Events        |              |                       |  |  |  |  |  |
| EVEN Comp                                                                                                    | any eVoting Start               | eVoting End        | Result Date  | STATUS                |  |  |  |  |  |
| 5448 ZODIAC LIMI                                                                                                    | TED Feb 14 2021 9:00AM          | Mar 30 2021 5:00PM | Mar 31, 2021 | Open                  |  |  |  |  |  |
| KFintech e Voling system Ver 1.4. All rights reserved. This website is owned and operated by KFin Technologies Pvi Ltd.<br>This site is best viewed with Microsoft Internet Explorer 8.0+ at a minimum screen resolution of 1024 × 768. Site last updated 32-12-2019.<br>Terms & Conditions Copyright Policy Hyperlinking Policy Privacy Policy Web Policy Help F.A.Q's Downloads Sitemap Contact Us About Us Screen Reader |                                 |                    |              |                       |  |  |  |  |  |

**Step IV** - After selection of UCO Bank as event , shareholders will be directed to voting page (sample page shown below) which will enable shareholder to cast their votes wither in Favour/Against/Abstain.

| Skip to Content                   | Search Site :                                                                                                    | Search             |                     | A           | A; A              |           |  |  |  |
|-----------------------------------|----------------------------------------------------------------------------------------------------|--------------------|---------------------|-------------|-------------------|-----------|--|--|--|
| e-Voti                            | -Voting                                                                                                    |                    |                     |             |                   |           |  |  |  |
| Online V                          | oting for Shareholders &                                                                                                    | Members            | Home Feed           | aback Conta | act Us SiteMap    | About Us  |  |  |  |
| MY PROFILE CHANGE PASSWORD LOGOFF |                                                                                                    |                    |                     |             |                   |           |  |  |  |
|                                   | ZODIA                                                                                                    | AC LIMITED - BALLO | T FORM              |             |                   |           |  |  |  |
| Dpid/ClientI                      | D/Folio 5448ZCC000072                                                                                                    |                    | Event No            |             | 5448              |           |  |  |  |
| First Holder                      | M RAJEEV                                                                                                    |                    | Resolution Document |             | Download          |           |  |  |  |
| Second Hold                       | er                                                                                                    |                    | Voting Start        | Date        | 14/02/2021 9:00AM |           |  |  |  |
| Third Holder                      |                                                                                                    |                    | Voting End D        | ate         | 30/03/2021 5:00PM |           |  |  |  |
| No.of Shares                      | 24840                                                                                                    |                    | Result on or before |             | 31/03/2021        |           |  |  |  |
| S.NO.                             | Resolution                                                                                                    |                    | Voting Rights       | For 🗖       | Against 🗖         | Abstain 💻 |  |  |  |
| Adoş<br>1 State<br>Audi           | Adoption of Audited Balance Sheet, Audited Profit and Loss Account, Cash Flow<br>Statement for the year ended December 31,2014, Reports of the Directors and the<br>Auditors thereon. |                    |                     | 24840       | 0                 |           |  |  |  |
| 2 Decl                            | Declaration of Dividend.                                                                                                    |                    | 24840               | 24840       | 0                 |           |  |  |  |
|                                   |                                                                                                    |                    |                     |             | Close             |           |  |  |  |

**Step V** – Voting Confirmation –Once the shareholders cast their vote, the system will prompt the shareholders for confirming the participation.(sample screen shown below)

| 0     | nti                                               | ine Voting | for Sh                | areholders           | Liozze Fre<br>My Profile 10 | el Back Coestact    | Sitemap<br>Logoff VINUBR | Search            | <b>Q</b> |  |
|-------|---------------------------------------------------|------------|-----------------------|----------------------|-----------------------------|---------------------|--------------------------|-------------------|----------|--|
| Dok   | Dold/ClientID/Folio IN888881/00000201 Event No. 1 |            |                       |                      |                             |                     |                          |                   |          |  |
| First | t Ho                                              | kier       | VINUEHAI JORDAS PATEL |                      |                             | Resolution Document |                          | A DOWNLOAD        |          |  |
| Sec   | ond                                               | Holder     | KAMLABE               | ABEN VINUBHAI PATEL  |                             | Voting Start D      | ote                      | 01/01/2015 9:11PM |          |  |
| Thir  | d He                                              | alder      |                       |                      |                             | Voting End D        | ste                      | 28/02/2015 2:12PM |          |  |
| No.   | of SI                                             | hares      | 140                   | 140                  |                             |                     | Date of Result           |                   |          |  |
| S.N   | ю.                                                |            |                       | Resolution           |                             | Voting Rights       | For 🗹                    | Against 🗖         | Abstain  |  |
| 1     |                                                   | res1       |                       |                      |                             | 140                 | 140                      | 0                 |          |  |
| 2     | 2                                                 | res2       |                       | Me                   | sage from webp              | 202                 |                          | × 0               |          |  |
| 3     | 1                                                 | res3       |                       | ivic.                | sage nom webp               | age                 |                          | 0                 |          |  |
| 4     |                                                   | res4       |                       |                      |                             |                     |                          |                   |          |  |
| 5     |                                                   | res5       | <b>?</b>              | to make any changes. | your votes. Once su         | bmitted you w       | ill not be ab            | e 0               |          |  |
| 6     |                                                   | res6       |                       |                      |                             |                     | 0                        |                   |          |  |
| 7     |                                                   | res7       |                       |                      | r                           | 0.11                |                          |                   |          |  |
|       |                                                   | res8       |                       |                      | l                           | OK                  | Can                      | cel               | -        |  |
|       |                                                   |            |                       |                      |                             | 140                 | 140                      |                   |          |  |
| -     | _                                                 | resv       |                       |                      |                             | 140                 | 140                      | 0                 |          |  |
| 10    |                                                   | res10      |                       |                      |                             | 140                 | 140                      | 0                 |          |  |
| 11    | 1                                                 | res11      |                       |                      |                             | 140                 | 140                      | 0                 |          |  |
| 12    | z                                                 | res12      |                       |                      |                             | 140                 | 140                      | 0                 |          |  |
| 13    | 3                                                 | res13      |                       |                      |                             | 140                 | 140                      | 0                 |          |  |
| 14    | 4                                                 | res14      |                       |                      |                             | 140                 | 140                      | 0                 |          |  |
|       |                                                   |            |                       |                      |                             |                     |                          |                   |          |  |

**Step VI** – Once the shareholders confirms their voting casted (Favour/Against/ Abstain), the system will prompt the shareholders for successful voting.

| e-V     | oting                          |                       |                          |                    |                     | K F          | INT               | ECH       |  |
|---------|--------------------------------|-----------------------|--------------------------|--------------------|---------------------|--------------|-------------------|-----------|--|
| Onl     | Online Voting for Shareholders |                       |                          |                    |                     |              |                   |           |  |
| 0-140   |                                |                       | XYZ LIMIT                | ED - BALLOT FORM   | E                   |              |                   |           |  |
| Dparc   | alentID/Polio                  | IN868661/999          | 99291                    |                    | Event No            |              | 1                 |           |  |
| Pestre  | okcer<br>4 Mahian              | VINUEHAI JORDAS PATEL |                          |                    | Resolution Document |              | A DOWNLOAD        |           |  |
| Third I | iokier                         | POANLABER V           | AMLABEN VINUBHAI PATEL   |                    |                     | ate.         | 01/01/2015 9:11PM |           |  |
| No.of S | Shares                         |                       |                          |                    | Troong End Co       |              | 15                |           |  |
| S.NO.   |                                |                       | Messag                   | ge from webp       | age                 |              | EX at I           | Abstain 🗖 |  |
| 1       | res1                           |                       |                          |                    |                     |              | 0                 |           |  |
| 2       | res2                           | 1                     | Votes registered success | fully. Thank you f | or participatin     | ng in online | 0                 |           |  |
| з       | nes3                           | 1 -                   | voting.                  |                    |                     |              |                   |           |  |
| 4       | res4                           |                       |                          |                    |                     |              |                   |           |  |
| 6       | reső                           |                       |                          |                    |                     | OK           | 0                 |           |  |
| 6       | resõ                           |                       |                          |                    | 1.10                | 140          | 0                 |           |  |
| 7       | res7                           |                       |                          |                    | 140                 | 140          | 0                 |           |  |
| 8       | resð                           |                       |                          |                    | 140                 | 140          | 0                 |           |  |
|         | res9                           |                       |                          |                    | 140                 | 140          | 0                 |           |  |
| 10      | res10                          |                       |                          | 140                | 140                 | 0            |                   |           |  |
| 11      | res11                          |                       |                          |                    | 140                 | 140          | 0                 |           |  |